# ISTRUZIONI PER REGISTRAZIONE E UTILIZZO DEL SISTEMA INFORMATIZZATO DEI SERVIZI SCOLASTICI MENSA E TRASPORTI

1) Con un qualsiasi browser (Internet Explorer o Mozilla Firefox), collegarsi al sito web del comune, scrivendo l'indirizzo <u>www.comune.arcugnano.vi.it</u> nell'apposito spazio, come indicato dalla freccia in alto

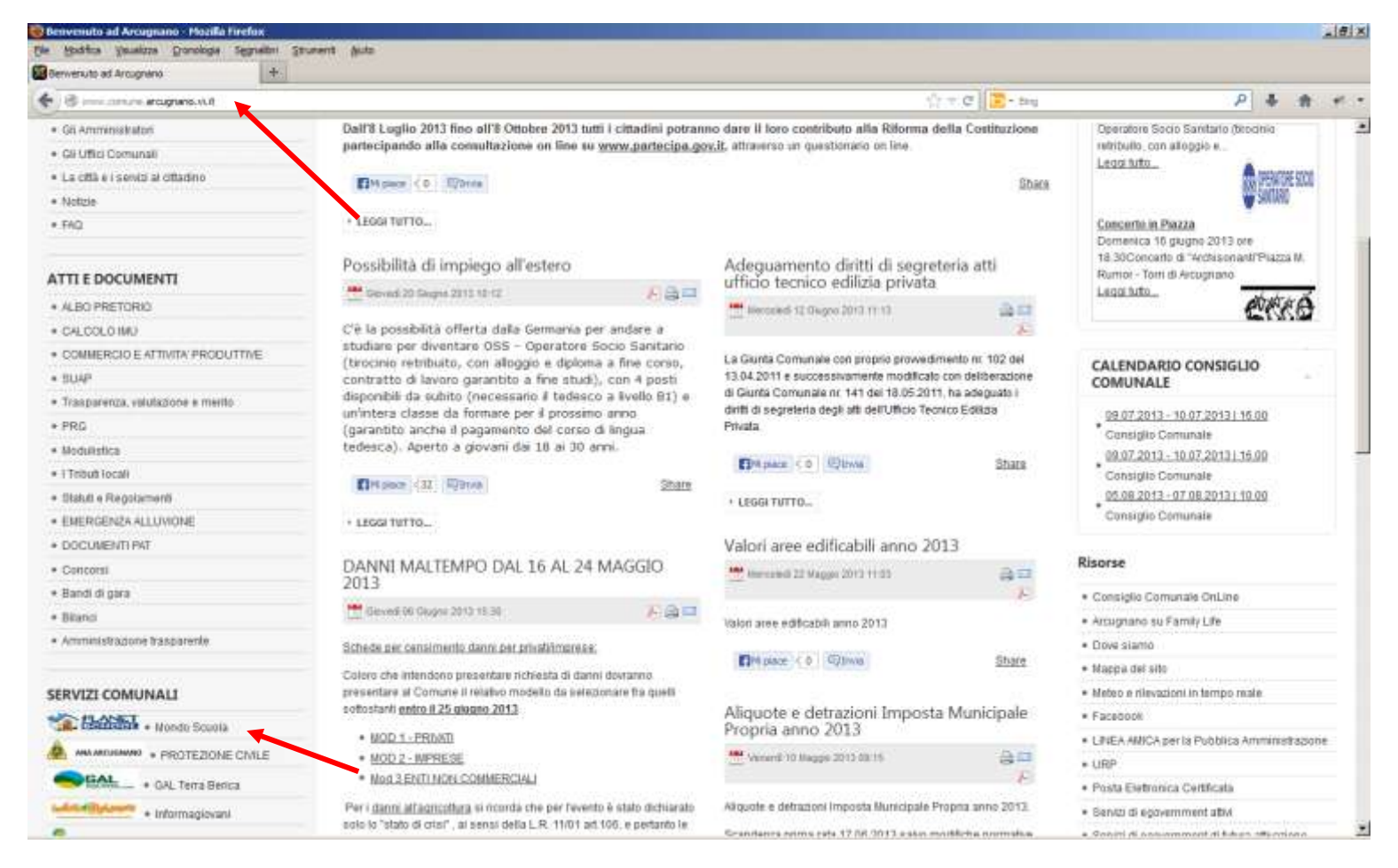

- 2) Quando compare il sito del Comune, cliccare sulla voce "Mondo Scuola" del menù "SERVIZI COMUNALI", come indicato dalla freccia in basso.
- 3) Cliccare quindi nuovamente sul logo di planet school nella pagina che apparirà:

| Comune di Arcugnano                                                                                                 |
|----------------------------------------------------------------------------------------------------|
|                                                                                                    |
| MONDO SCUOLA                                                                                                    |
| •                                                                                                    |
| tizie, informazioni e moduli reletivi alla scoola. Cliccare sul link sopra per accedere alla pagina "Ilhado Scaola" |
| •                                                                                                    |
|                                                                                                    |
| •                                                                                                    |
| Sistema informatizzato per la gestione ed il pagamento di servizi Comunali                                          |
| per accordente al solution PLANET SCHOOL discours que                                                               |
| Electron .                                                                                                    |

4) Comparirà la pagina di accesso al sistema informatizzato di gestione dei servizi scolastici chiamato "Planet School" come mostrato nell'immagine seguente:

### **ISTRUZIONI PER REGISTRAZIONE**

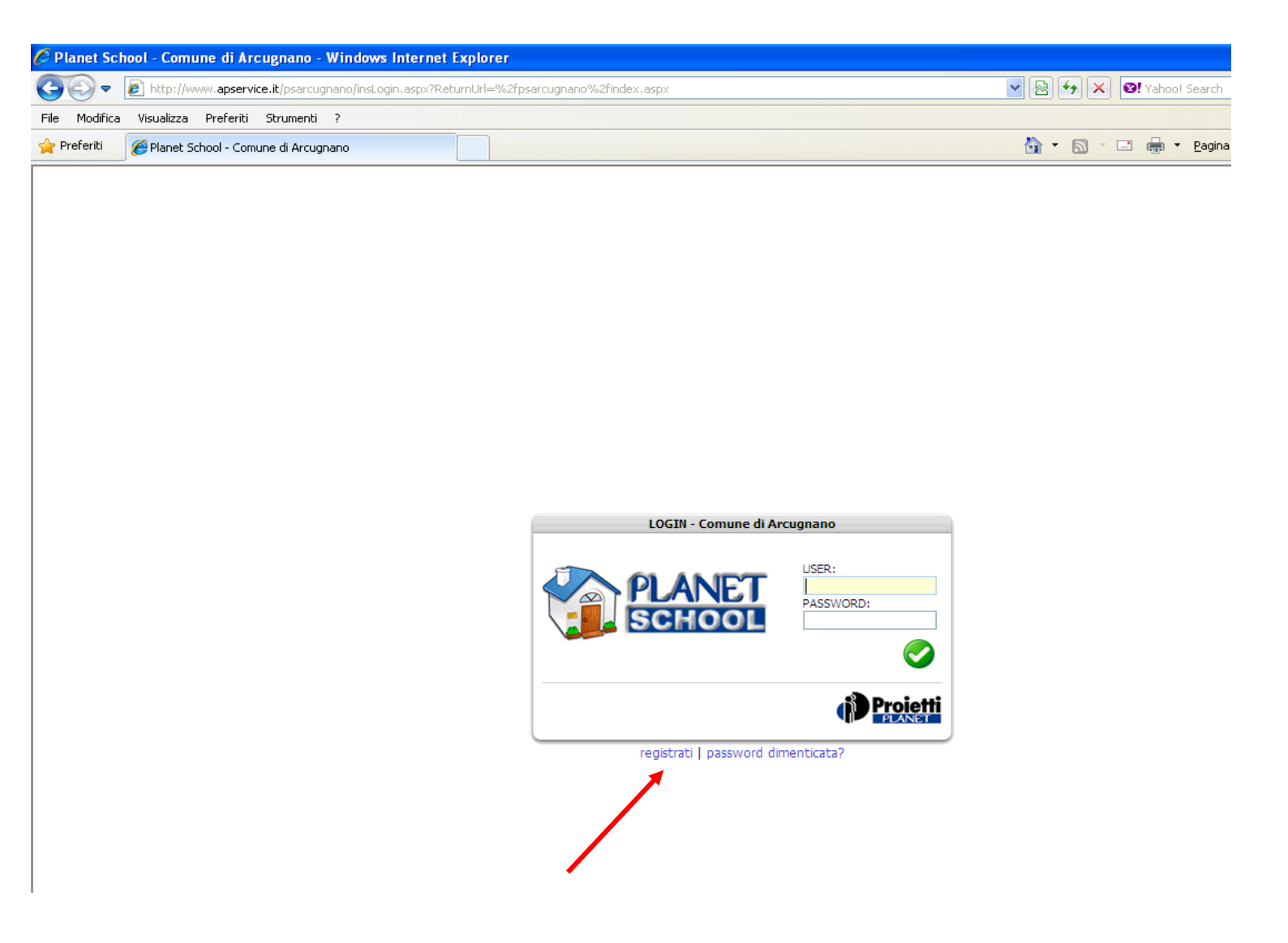

- 5) Per poter accedere ai servizi, è necessario registrarsi. Per fare questo, occorre cliccare nella voce "registrati", come mostrato in figura.
- 6) Dopo aver cliccato su "registrati", compare una maschera da compilare con i propri dati, come nell'esempio della figura che segue.

| The Market Society Concerns 1                                         |                                                                 |
|-----------------------------------------------------------------------|-----------------------------------------------------------------|
| Profest di Naver School - PEGISTRAZIONE                               | 🧕 • 🖽 - 🖙 🍿 • Pagna - Sourezza - Shument - 📦 •                  |
|                                                                       |                                                                 |
| REGISTRAZIONE RU                                                      | OVO UTENTE                                                      |
| USER                                                                  |                                                                 |
| PLANET RESIDENCE                                                      |                                                                 |
| SCHOOL HELPEA MESHORD                                                 |                                                                 |
| 060012296                                                             |                                                                 |
|                                                                       |                                                                 |
| E 4942.                                                               |                                                                 |
| RIPETLE-MAR.                                                          |                                                                 |
|                                                                       |                                                                 |
| If install Literate non-     Langesund device     Literate and device | nuð conference span.<br>Sere el Givinerio & caracteri.          |
| Al prima lagin versi                                                  | pedit un meseggio contente un les per etitivare luterte creato. |
|                                                                       | 00                                                              |
|                                                                       |                                                                 |

I dati da inserire sono semplici:

si deve scegliere un nome utente (consigliabile scrivere nomecognome senza spazi). si deve inserire una parola chiave (password) di vostra scelta. Deve essere di almeno 8 caratteri ripetere la password (serve per controllare che sia stata digitata uguale entrambe le volte) Inserire il proprio indirizzo di posta elettronica e ripeterlo nel campo successivo.

|                  | REGISTRAZIONE NUOVO UTENTE                                                                                                    |
|------------------|----------------------------------------------------------------------------------------------------|
| PLANET<br>SCHOOL | USER<br>genitore<br>PASSWORD<br>••••••••<br>VERIFICA PASSWORD                                                                                                    |
|                  | DESCRIZIONE<br>Cognome e nome genitore<br>E-MAIL<br>vostra e-mail<br>RIPETI E-MAIL<br>vostra e-mail                                                                                                    |
|                  | <ul> <li>Il nome utente non può contenere spazi.<br/>La password deve essere di almeno 8 caratteri.<br/>L'indirizzo email deve essere un indirizzo valido.</li> <li>Al primo login verrà spedito un messaggio contente un link per attivare l'utente creato.</li> </ul> |
|                  | C                                                                                                    |

7) Dopo aver inserito i propri dati, cliccare sul pulsante verde, come mostrato in figura.

8) Dopo aver cliccato, vi compare il messaggio seguente.

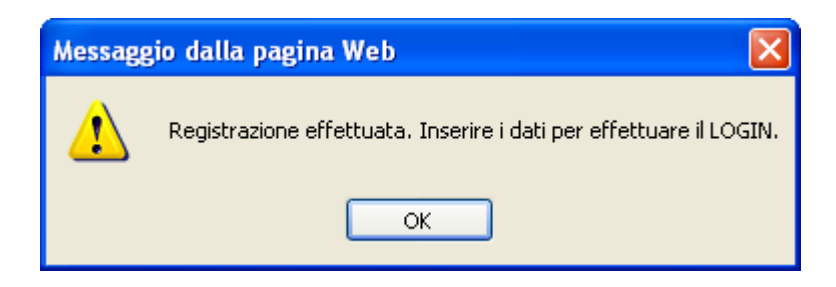

9) Cliccando su OK, si viene mandati nuovamente alla pagina di login iniziale, dove inseriremo le credenziali (nome utente e password) che abbiamo indicato precedentemente. Cliccare poi sul bottone verde di conferma, come indicato in figura.

|     | useri<br>genitore<br>PASSWORDI | PLANET |
|-----|--------------------------------|--------|
|     |                                |        |
| tti | di Projet                      |        |

10) Viene quindi visualizzata la pagina seguente, che invita a verificare la propria posta elettronica e di confermare l'iscrizione al sistema.

| FIDUINCA VISUANZZA FI          | referiti Strumenti ?                 |                                |
|--------------------------------|--------------------------------------|--------------------------------|
| feriti 🏾 🏀 attivaUtente        | 3                                    |                                |
|                                |                                      |                                |
| PLA                            | NET                                  |                                |
| SCH                            | IOOL                                 |                                |
| mo accesso.                    |                                      |                                |
| stata spedita un'email al ir   | ndirizzo di posta indicato in fase d | i <mark>r</mark> egistrazione. |
| icca sui link (nell'email) per | r rendere effettiva la registrazion  | е.                             |
|                                |                                      |                                |
|                                |                                      |                                |

11) Occorre quindi , aprire il messaggio di posta elettronica che vi è arrivato dal Comune (proveniente dall'indirizzo "info@comune.arcugnano.vi.it" con oggetto "Attivazione utente").

| Mail Rubrica      | Agenda B   | occo Note                                                                        |                             |
|-------------------|------------|----------------------------------------------------------------------------------|-----------------------------|
| Controlla Mail Nu | 0V0 -      | Q Ricerca                                                                        | mail                        |
| Cartelle          | [Aggiungi] | In arrivo                                                                        |                             |
| 🛱 In arrivo (1)   |            | Visualizza: Tutti   <u>Dai contatti</u>   <u>Da connessioni</u>   <u>Non let</u> | tti   <u>Contrassegnati</u> |
| Rozze             |            | Elimina Antispam Segna - Sposta.                                                 |                             |
| 🕞 Inviati         |            |                                                                                  |                             |
| 🗟 Antispam (32)   | [Svuota]   | L 🕐 Da                                                                           | Ø Oggetto                   |
| 🕞 Cestino         | [Svuota]   | info@comune.arcugnano.it                                                         | Attivazione Utente          |
|                   |            | <u>Seleziona tutti</u> - <u>Deseleziona tutti</u>                                |                             |
| 🔟 Le mie foto     |            | Elimina Antispam Segna - Sposta.                                                 | -                           |
| 🖉 l miei allegati |            |                                                                                  |                             |
|                   | )          |                                                                                  |                             |

Il contenuto dell'email sarà il seguente:

| Mail Rubrica Agenda I                                                              | Blocco Note                                                                                                    |
|------------------------------------------------------------------------------------|----------------------------------------------------------------------------------------------------|
| Controlla Mail Nuovo 🗸                                                             | Q Ricerca mail                                                                                                    |
| Cartelle [Aggiungi]  The In arrivo  Age Bozze  Age Inviati  Antispam (32) [Svuota] | Precedente   Successivo   <u>Torna ai messaggi</u><br>Elimina Rispondi - Inoltra Antispam Sposta<br>Mattivazione Utente<br>Da: "info@comune.arcugnano.it" <info@comune.arcugnano.it></info@comune.arcugnano.it> |
| Cestino [Svuota]                                                                   | Planet School<br>Clicca sul link sottostante per attivare l'utente per accedere ai servizi                                                                                                    |
| Chat<br>Sono 💿 Offline 🔻                                                           | ATTIVA ORA<br>Elimina Rispondi - Inoltra Antispam Sposta<br>Precedente Successivo   <u>Torna ai messaggi</u>                                                                                                    |

12) Cliccando sul link "<u>ATTIVA ORA</u>" E, verrà riaperto il browser con la pagina seguente, che conferma l'attivazione dell'utente appena registrato. Cliccare poi sul "<u>LOGIN</u>" come in figura:

| M Benveruce ad Arcugnero | Chail-Boste in emissionen ristete       | are write in which are and we optice a work on the work                                                                                                    | CARDON AND AND    |
|--------------------------|-----------------------------------------|----------------------------------------------------------------------------------------------------|-------------------|
| Benvenuto ad Aroughano   | 🔰 🔛 Gmai - Posta in armio - Debin stera | The local division of the local division of the local division of | A. 1. 100 100 100 |
|                          |                                         | 10 Manual Constitution In Strategy and                                                                                                    |                   |

Si tornerà alla pagina iniziale, dove inseriremo nuovamente le credenziali (nome utente e password)

| CANET | genitore<br>PASSWORDI |     |
|-------|-----------------------|-----|
|       | (D Projett            | . 🔨 |

## 13) SI ARRIVA FINALMENTE ALLA PAGINA DI GESTIONE

| C Planet School - Windows Internet Explorer                     |      |                           |                           |
|-----------------------------------------------------------------|------|---------------------------|---------------------------|
| 🚱 💽 🔹 İzta oliviyiyi apservice it janın cuçu anolon virit, assu |      | 🖉 🖻 🤲 🛪 🞯 tahool Search   | P-                        |
| File Modifica Vaualizza Preferiti Strumenti ?                   |      |                           |                           |
| Preferiti @Planet School                                        |      | 🐴 • 🖽 - 🗆 📾 • Pagna • Ski | vezze + Strumenti + 🔞 + 🤒 |
| PLANET                                                          | номе | •                         |                           |
| 🕾 SEXVIZI 🔢 📰 Motifica 🚨 Abbinament   🔓 Legeul   🦆              |      |                           |                           |
|                                                                 |      |                           |                           |
|                                                                 |      |                           |                           |
|                                                                 |      |                           |                           |
|                                                                 |      |                           |                           |
|                                                                 |      |                           | -                         |
| ne .                                                            |      | 💓 Internet                | fi · * 100% ·             |

Fine istruzioni per registrazione al sistema.

#### **ISTRUZIONI PER UTILIZZARE IL SISTEMA**

Spiegazione degli strumenti che si possono utilizzare.

Come si nota, esistono 4 voci nella barra di menù indicata in figura:

| e Modifica | Visualizza Preferiti Strumenti ? |             |
|------------|----------------------------------|-------------|
| Preferiti  | Planet School                    |             |
|            |                                  |             |
|            | DIANET                           | 20 😤 🥿 🛅    |
|            | PLANET                           | ез 😭 🎦 номе |

- SERVIZI: mostra i servizi per i quali siamo abilitati (Refezione e/o Trasporti) . Di seguito verrà trattato nel dettaglio \*

| 90.           | the http://www.apservice.it/psartugranu/genetic.appr# |
|---------------|-------------------------------------------------------|
| File Modifica | Visualizza Preferiti Strumenti ?                      |
| Preferiti     | Planet School                                         |
|               | PLANE I<br>SCHOOL                                     |
|               | SCHOOL                                                |
|               | SCHOOL                                                |

- MODIFICA: consente di modificare alcuni dei dati che avevamo inserito al momento della registrazione (password, indirizzo

di posta elettronica)

|                  | MODIFICA DATI UTENTE [genitore]                                                                                                    |            |
|------------------|----------------------------------------------------------------------------------------------------|------------|
|                  |                                                                                                    |            |
| jout   🥠         |                                                                                                    |            |
|                  |                                                                                                    |            |
|                  | MODIFICA DATI UTENTE [genitore]                                                                                                    |            |
|                  | LISPD                                                                                                    |            |
| NUMBER OF STREET | loeniters                                                                                                    |            |
| DI AN            | PASSWORD                                                                                                    |            |
| PLAN             |                                                                                                    |            |
| SCHO             | VOL VERIFICA PASSWORD                                                                                                    |            |
|                  | atternation and a second second second second second second second second second second second second second se                             |            |
|                  | DESCRIZIONE                                                                                                    | 14         |
|                  | Cognome e nome genitore                                                                                                    |            |
|                  | E-MAIL                                                                                                    |            |
|                  | stebed2003@yahop.it                                                                                                    |            |
|                  | RIPETI E-MAIL                                                                                                    |            |
|                  | stebed2003@yahoo.it                                                                                                    | 7.         |
|                  | Il nome utente non può contenere spazi.<br>La passivori deve essere di almeno 8 caratte<br>L'indirizzo email deve essere un indirizzo valid | r1.<br>10- |
|                  |                                                                                                    |            |

- ABBINAMENTI: questa è la voce più importante. Attraverso l'abbinamento, diremo al sistema di quale o quali bambini siamo il genitore. In questo modo saremo in grado di verificare lo status dei pagamenti dei servizi.

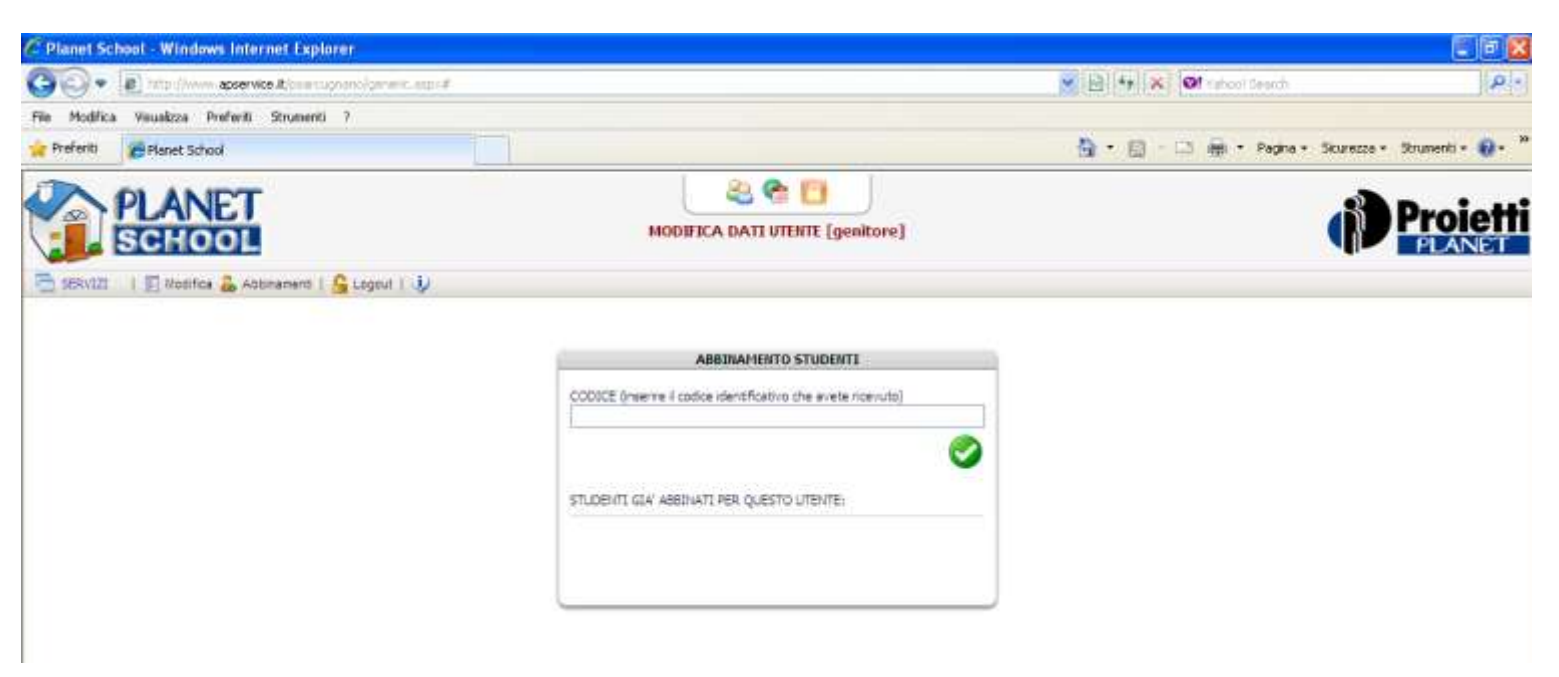

Come si nota, nella maschera che compare dopo aver cliccato su "Abbinamenti", viene chiesto di inserire il CODICE

che avrete ricevuto. Tale codice corrisponde ad uno studente, ed inserendo questo codice, il vostro nome sarà "collegato" con quello del figlio/dei figli.

Il CODICE richiesto, è quello che è stato consegnato al figlio/a dalla scuola.

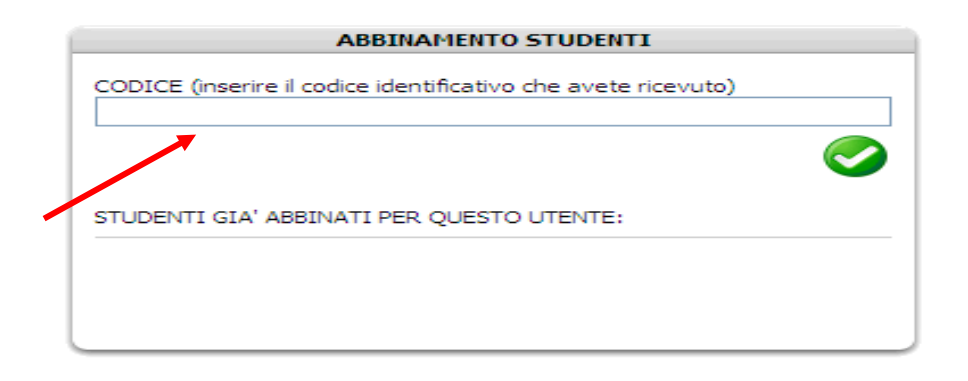

FARE ATTENZIONE A RIPORTARE CORRETTAMENTE TALE CODICE, COMPRESI I TRATTINI.

| ODICE (INS | erire il codice identificativo che avete ricevuto) |
|------------|----------------------------------------------------|
| TUDENTI G  | IA' ABBINATI PER QUESTO UTENTE:                    |
| 4          | Coanome e nome fialio/a ocococococo                |

Dopo aver eseguito l'abbinamento, mediante l'inserimento del CODICE, comparirà il nome del figlio, con i dati eventualmente già inseriti (come e-mail e num. di cellulare).

Se questi dati non compaiono, o non sono corretti, è possibile modificarli (o inserirli ex novo) cliccando sul nome del figlio e compilando la maschera che compare (mostrata qui di seguito)

| 4                             |
|-------------------------------|
| b <del>ad oblas ga cita</del> |
|                               |
|                               |
|                               |
| <b>C</b>                      |
|                               |

Il numero di cellulare e l'inidirzzo e-mail sono dati MOLTO IMPORTANTI. Attraverso questi mezzi, sarà

possibile ricevere notizie sullo stato del credito residuo.

Il sistema Planet School, prevede la possibilità di inviare un sms ed una e-mail quando il credito sarà al di sotto di una soglia pre-stabilita, per dare il modo ai genitori di "ricaricare" il conto per i pasti o la rata dei trasporti scolastici.

ATTENZIONE. IN CASO DI 2 O PIU' FIGLI, PER ABBINARE TUTTI ALLE CREDENZIALI DEL GENITORE, SI DOVRA' RIPETERE LA PROCEDURA SOPRA DESCRITTA, INSERENDO DI VOLTA IN VOLTA I CODICI ATTRIBUITO A CIASCUN FIGLIO.

- LOGOUT: questo bottone serve per uscire dal sistema.

- INFO (simbolo punto interrogativo): mostra informazioni sul sistema (sviluppatori e recapito e-mail del comune)

\* VISUALIZZAZIONE DEI DATI SUL CREDITO RESIDUO

Come anticipato in precedenza, con la voce "SERVIZI" è possibile vedere a quali servizi siamo abilitati e visualizzare i dettagli del credito residuo.

| 90.          | http://www.apservice.it/psorriug/on/of/amoria.app/# |
|--------------|-----------------------------------------------------|
| File Modific | Visuakza Preferiki Strumenti ?                      |
| Preferiti    | Planet School                                       |
|              | PLANET                                              |
|              | SCHOOL                                              |
|              | SCHOOL                                              |
|              | I El Mastrar & Attinamenti   & Logost   U           |

Cliccando sul servizio, verrà visualizzata la maschera di dettaglio, di seguito mostrata:

| C Planet School - Windows Inte     | rnet Explorer     | į      |        |     |    |    |    |    |    |     |      |      |             |        |      |       |      |     |    |    |    |    |    |    |     |      |       |        |       |      |          | (         | - F 🛛        |
|------------------------------------|-------------------|--------|--------|-----|----|----|----|----|----|-----|------|------|-------------|--------|------|-------|------|-----|----|----|----|----|----|----|-----|------|-------|--------|-------|------|----------|-----------|--------------|
| COO - E http://www.apsen           | ice.it/psarcugnar | no/gen | 870-85 | p:# |    |    |    |    |    |     |      |      |             |        |      |       |      |     |    |    |    |    | *  | 8  | • × | 0    | l Kat | 001/58 | aqu   |      |          |           | ρ-           |
| File Modifica Visualizza Preferiti | Strumenti ?       |        |        |     |    |    |    |    |    |     |      |      |             |        |      |       |      |     |    |    |    |    |    |    |     |      |       |        |       |      |          |           |              |
| 👷 Preferiti 🏉 Planet School        |                   |        |        |     |    |    |    |    |    |     |      |      |             |        |      |       |      |     |    |    |    |    | 1  | •  | 5   | - 53 |       | • F    | agina | • Sk | urezza · | Strumenti | • 0• *       |
| PLANET<br>SCHOOL                   | Ī                 |        |        |     |    |    |    |    |    | PRO | SPET | TO R | æ8<br>Refez | enoire | - si | etter | nbre | 201 | 10 |    |    |    |    |    |     |      |       |        |       | (    |          | Pro       | ietti<br>NET |
| SERVIZI   El Nodifica 💩 Al         | obinamenti   🔓    | Legeut | 1.0    | k.  |    |    |    |    |    |     |      |      |             |        |      |       |      |     |    |    |    |    |    |    |     |      |       |        |       |      |          |           |              |
| 😋 15/09/2010 🛛 👻 🥥 I               | 劉天皇               | 0      | 9).    |     |    |    |    |    |    |     |      |      |             |        |      |       |      |     |    |    |    |    |    |    |     |      |       |        |       |      |          |           |              |
| Nominativo                         | Badge             | 01     | 02     | 03  | 04 | 05 | 06 | 07 | 80 | 09  | 10   | 11   | 12          | 13     | 14   | 15    | 16   | 17  | 18 | 19 | 20 | 21 | 22 | 23 | 24  | 25 7 | 26    | 27 2   | 18 2  | 9 30 | Tot      | Importo   | Saldo        |
| Elevin brann Grospine              | 0                 | -      | -      | -   | -  | -  | -  | -  | 2  | -   |      | -    | 1           | -      | 2    |       |      |     | -  | -  | -2 | -  |    | -  | -   |      | -     |        |       |      |          | S € 0,00  | € 0,00       |

In questa maschera, si leggeranno le presenze del figlio/a alla mensa, per il mese di riferimento. Alla fine il riepilogo

conteggia i pasti totali, l'importo per i pasti consumati, ed il saldo residuo. Il saldo eventualmente preceduto dal segno

meno ( - ), indicano che si è in debito.

Cliccando sulla cifra del saldo, è possibile visualizzare i dettagli dei pagamenti effettuati.

#### STRUMENTI:

I pulsanti nella pagina "prospetto" sotto evidenziati, consistono rispettivamente di:

- visualizzare nuovamente la pagina (simbolo con doppia freccia)
- esportare i dati in un foglio excel (simbolo excel)
- visualizzare i dati in formato pdf (simbolo pdf)
- stampare i dati (simbolo stampante)

| PLANET<br>SCHOOL   | binamenti I 🕰 | Logou | t   Ų | V  |    |    |    |    |    | PRO | SPE | TTO R |
|--------------------|---------------|-------|-------|----|----|----|----|----|----|-----|-----|-------|
| G 15/09/2010 V C 2 | । 🕙 🗵 🖴 ।     | 10    |       |    |    |    |    |    |    |     |     | _     |
| Nominativo         | baoge         | 01    | 02    | 03 | 04 | 05 | 06 | 07 | 08 | 09  | 10  | 11    |
|                    | 000000366     |       |       |    | -  | -  | -  | -  |    | -   |     | -     |
|                    | M.            |       |       |    |    |    |    |    |    |     |     |       |

#### PAGAMENTI

Per pagare gli importi, è possibile rivolgersi a negozi convenzionati ed istituti di credito convenzionati con il Comune, agevolando i genitori non più vincolati agli orari dell'ufficio postale.

I negozi che hanno aderito alla convenzione per il pagamento dei servizi scolastici sono:

- Tabaccheria n. 25 di Cecchetto Alessia in Via Salvemini a Vicenza (dietro supermercato Riviera)

- Cartoleria Tra Le Righe di Arpegaro Elisa in Via S. Agostino – Località Nogarazza S.Agostino

E' PURE PREVISTO IL PAGAMENTO ONLINE CON CARTA DI CREDITO, ATTRAVERSO UNA SPECIFICA FUNZIONE DEL SISTEMA.

Cliccando sul pulsante del pagamento online, si verrà indirizzati alle pagine del "negozio virtuale" del Comune dove si dovrà inserire l'importo che si intende pagare ed il numero della propria carta di credito (compreso il codice presente sul retro).

| (Service & poervice & poer supremult | ph_paparrine.apy                           |                  |       |            | - C | P               |
|--------------------------------------|--------------------------------------------|------------------|-------|------------|-----|-----------------|
| Planet School - Comune di Arcup      | puno:                                      |                  |       |            |     | 😂 kigad 🔮 Taran |
| Planet                               | SCHOO                                      | L                |       |            |     |                 |
| None 🗿 Securit + Birth               | egamenti - 💽 Gestione -                    | · Contatti 🚯 int |       | ngDut      |     |                 |
| Pagamenti ordine (Selezio            | Prospetto pagamenti<br>Prospetto ruoli     |                  |       |            |     |                 |
| Normativo 🤤 i                        | Ricarlea altine                            | Commissione Tot  | ter:  | SERVIZIO   |     |                 |
| 100                                  | Storico pagamenti onilite<br>Carreio Yuoco |                  |       | studente + |     |                 |
|                                      | € 0,0                                      | 0 E 0.00         | €0,00 | 6 0.00     |     |                 |
| and a                                |                                            |                  |       | Approval   |     |                 |

Attenzione:a causa di un recente aggiornamento del sistema, alcune immagini riportate possono essere graficamente diverse da quelle che compaiono. Le funzionalità comunque rimangono esattamente le stesse.

Arcugnano, li 14 ottobre 2014

COMUNE DI ARCUGNANO Ufficio Informatica